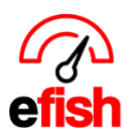

# Tip Out Report

efish allows you to implement our automated tip management solution for each location once your rules have been set up by Pointblank Software Support based on your instructions. The Tip Out System within efish will essentially replace any spreadsheet tracking currently used. The Tip Out Report shows you how the tips break down by employee based on the rules you set and is broken down into 3 parts, **Employee Summary, Shift Details, and Tip Pool Rules.** 

**Filters:** The first thing you want to do is select the desired Date and Location at the top of the page, then click **[Go]**, This will generate the tip out report for that day and location.

| Tipout Report for Monday, May 13, 2024               |   |         |            |   |   |            |   |  |            |   |    |
|------------------------------------------------------|---|---------|------------|---|---|------------|---|--|------------|---|----|
| From To                                              |   |         |            |   |   |            |   |  | Location   |   |    |
|                                                      | < | <b></b> | 2024-05-13 | E | • | 2024-05-13 | > |  | LW Tomball | ~ | Go |
| Payroll period start dates are highlighted in green. |   |         |            |   |   |            |   |  |            |   |    |

**Employee Summary:** The top section of the Tip Out Report is the employee Summary, this section shows you the cash sales, cash tips, credit card tips, Calculated & Applied tips based on each rule set up in efish, net pool tips, net credit card pool tips, and total net tips for each employee.

- 1. Active Rules: any active rules will appear in the top bar, the will display the Sender job type and the Receiver job Type with an arrow indicating who is paying who.
- 2. First Four Columns: The first column lists the employees name, the 2<sup>nd</sup> lists cash sales, the 3<sup>rd</sup> lists cash tips, and the 4<sup>th</sup> column lists credit card tips.
- 3. **Center Columns:** The number of center columns is based on the number of active tip rules in the system for each location. Each tip rule will display a Calculated & Applied Amount, if the number displayed under the Calculated & Applied columns is **red** it indicates that the employee paid that amount into the tip pool for that rule, if the number is **black** it indicates that the employee received that amount from the tip pool for that rule. (keep in mind due to rounding you may see a variance of 1-2 cents but anything beyond that should not occur.)
- 4. Last 3 Columns: The last 3 columns display the Net Pool amount, which is the total amount that employee either paid (red) or received (black) from the tip pool. Net CC+ Pool amount, which is total credit card tips +/- the Net Pool Amount. The last column displays the Total Net Tip amount for each employee after all rules have been calculated.
- 5. Totals Row: The bottom row of the Employee Summary section displays the totals for all employees.
- 6. Edit Labor + Reapply Rules: the [Edit Labor Button] allows you to make changes or adjustments to an employee's time, once you make any needed adjustments you must click the [Reapply Rules Button] to reapply the tip rules and update the report.

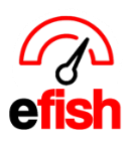

| Employee Summary  |                               |           |          |             |          |                 |                         |                 |           |            |           |            |           |            |             |          |
|-------------------|-------------------------------|-----------|----------|-------------|----------|-----------------|-------------------------|-----------------|-----------|------------|-----------|------------|-----------|------------|-------------|----------|
| Key:              | Cash Sales 🕻 Credit Card Tips |           |          |             |          |                 |                         |                 |           |            |           |            |           |            |             |          |
| _                 |                               |           | -1       | AM Bar Pays | Barback  | PM Bartender Pa | vs Barback              | Cocktail Pays t | he Busser | AM Barte   | nder Pool | PM Barte   | nder Rule | Net Pool   | Net CC+Pool | Net Tips |
| Employee 🙎        | Cash Sales                    | Cash Tips | CC Tips  | Calculated  | Applied  | Calculated      | Applied                 | Calculated      | Applied   | Calculated | Applied   | Calculated | Applied   | 4          |             |          |
| Adiana Simmons    | \$0.00                        | \$0.00    | \$5.25   | \$0.00      | \$0.00   | \$0.00          | \$0.00                  | \$0.00          | \$0.00    | \$0.00     | \$0.00    | \$0.00     | \$0.00    | \$0.00     | \$5.25      | \$5.25   |
| AM BAR2           | \$5.50                        | \$0.00    | \$91.50  | \$(4.73)    | \$(4.73) | \$0.00          | \$0.00                  | \$0.00          | \$0.00    | \$(43.28)  | \$(43.28) | \$0.00     | \$0.00    | \$(48.01)  | \$43.49     | \$43.49  |
| AM BAR4           | \$0.00                        | \$0.00    | \$0.00   | \$0.00      | \$0.00   | \$0.00          | \$0.00                  | \$0.00          | \$0.00    | \$43.28    | \$43.28   | \$0.00     | \$0.00    | \$43.28    | \$43.28     | \$43.28  |
| Chantal Melchor   | \$0.00                        | \$0.00    | \$0.00   | \$0.00      | \$0.00   | \$0.00          | \$0.00                  | \$0.00          | \$0.00    | \$0.00     | \$0.00    | \$44.57    | \$44.57   | \$44.57    | \$44.57     | \$44.57  |
| Elizabeth Waldrop | \$0.00                        | \$0.00    | \$0.00   | \$0.00      | \$0.00   | \$0.00          | \$0.00                  | \$0.00          | \$0.00    | \$0.00     | \$0.00    | \$0.00     | \$0.00    | \$0.00     | \$0.00      | \$0.00   |
| Martinez Kevin    | \$0.00                        | \$0.00    | \$0.00   | \$4.73      | \$4.73   | \$17.08         | \$17.07                 | \$0.00          | \$0.00    | \$0.00     | \$0.00    | \$0.00     | \$0.00    | \$21.81    | \$21.81     | \$21.81  |
| PM BAR2           | \$44.00                       | \$0.00    | \$60.75  | \$0.00      | \$0.00   | \$(10.19)       | \$(10.19)               | \$0.00          | \$0.00    | \$0.00     | \$0.00    | \$(6.95)   | \$(6.95)  | \$(17.15)  | \$43.60     | \$43.60  |
| PM BAR4           | \$23.25                       | \$0.00    | \$102.76 | \$0.00      | \$0.00   | \$(6.88)        | \$ <mark>(6.88</mark> ) | \$0.00          | \$0.00    | \$0.00     | \$0.00    | \$(51.91)  | \$(51.91) | \$(58.79)  | \$43.97     | \$43.97  |
| Talyn Jefferson   | \$0.00                        | \$0.00    | \$0.00   | \$0.00      | \$0.00   | \$0.00          | \$0.00                  | \$0.00          | \$0.00    | \$0.00     | \$0.00    | \$14.30    | \$14.30   | \$14.30    | \$14.30     | \$14.30  |
| 5 TOTALS:         | \$72.75                       | \$0.00    | \$260.26 | \$0.00      | \$0.00   | \$0.00          | \$0.00                  | \$0.00          | \$0.00    | \$0.00     | \$0.00    | \$0.00     | \$0.00    | \$0.00     | \$260.26    | \$260.26 |
|                   |                               |           |          |             |          |                 |                         |                 |           |            |           | 6          |           | Edit Labor | • Reapp     | ly Rules |

**Shift Details:** Below the Employee Summary you will find Shift Details which will display each employee as well as their job type and clock-in/clock-out times, Basis, Calc amount, amount they sent or received for each rule.

- 1. Active Rules: any active rules will appear in the top bar, the will display the Sender job type and the Receiver job Type with an arrow indicating who is paying who.
- 2. **First 2 Columns:** the first column is Employee, which displays the employees name & clock-in/clock-out times. The 2<sup>nd</sup> column is Job, which displays the employees job type during that shift.
- 3. **Center Columns:** The number of columns in the center is based on how many active rules are in the system for each location. Under each active rule there are 4 columns displayed.
  - Column 1 = Basis, The total sales for that employee based on the rule.
  - Column 2 = Calc, The total tip rule eligible for that employee to send or receive.
  - Column 3 = Send, The total amount that employee sent based on that rule.
  - Column 4 = Rec, The total amount received for that employee based on that rule.

#### Shift Details

| 2                                                              | AM B  | AM Bar Pays Barback |          |        | РМЕ    | PM Bartender Pays Barback C |        |        | Cock   | tail Pays | the Bu  | sser   | ļ      | M Barte | ender Po | ol      | P       | M Barte | nder Rul | e      |        |        |
|----------------------------------------------------------------|-------|---------------------|----------|--------|--------|-----------------------------|--------|--------|--------|-----------|---------|--------|--------|---------|----------|---------|---------|---------|----------|--------|--------|--------|
| Employee                                                       | Hours | Job                 | Basis    | Calc   | Send   | Rec.                        | Basis  | Calc   | Send   | Rec.      | Basis   | Calc   | Send   | Rec.    | Basis    | Calc    | Send    | Rec.    | Basis    | Calc   | Send   | Rec.   |
| Adiana Simmons<br>2024-05-13 19:00:00 - 2024-05-13<br>22:00:00 | 3.00  | Cocktail            | \$0.00   | \$0.00 | \$0.00 | \$0.00<br><b>3</b>          | \$0.00 | \$0.00 | \$0.00 | \$0.00    | \$21.00 | \$0.42 | \$0.00 | \$0.00  | \$0.00   | \$0.00  | \$0.00  | \$0.00  | \$0.00   | \$0.00 | \$0.00 | \$0.00 |
| AM BAR2<br>2024-05-13 13:42:00 - 2024-05-14<br>02:15:00        | 12.55 | AM<br>Bartender     | \$411.25 | \$8.23 | \$4.73 | \$0.00                      | \$0.00 | \$0.00 | \$0.00 | \$0.00    | \$0.00  | \$0.00 | \$0.00 | \$0.00  | \$0.00   | \$86.77 | \$86.77 | \$43.49 | \$0.00   | \$0.00 | \$0.00 | \$0.00 |
| <b>AM BAR4</b><br>2024-05-13 13:43:00 - 2024-05-14<br>02:15:00 | 12.53 | AM<br>Bartender     | \$0.00   | \$0.00 | \$0.00 | \$0.00                      | \$0.00 | \$0.00 | \$0.00 | \$0.00    | \$0.00  | \$0.00 | \$0.00 | \$0.00  | \$0.00   | \$0.00  | \$0.00  | \$43.28 | \$0.00   | \$0.00 | \$0.00 | \$0.00 |

Tip Pool Rules: the bottom section displays the individual Tip Pool Rules set in efish.

- 1. Rule Column = The Sender and the Receiver or Name of tip pool
- 2. Pool Type = The type of rule that is set up, whether it is a sales calculation or a pool.
- 3. Start Time & End Time = If there are certain times that the rule is set to start and end they will be displayed in these 2 columns.
- 4. Senders = Job Type of the contributing employee
- 5. **Receivers** = Job Type of the Receiving employee
- 6. Categories = specific sales category that the rule is based on, this may be set to All categories to include all sales.
- 7. **Percent** = the percentage of the category that is contributed by the sender to the receiver.

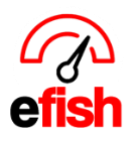

| Tip Pool Rules            |             |              |          |                                              |              |              |           |
|---------------------------|-------------|--------------|----------|----------------------------------------------|--------------|--------------|-----------|
| Rule 1                    | 2 Pool Type | Start Time 3 | End Time | Senders <mark>4</mark>                       | Receivers 5  | Categories 6 | 7 Percent |
| AM Bar Pays Barback       | Sales Calc  | 10:00:00     | 23:59:59 | AM Bartender                                 | Barback      | All Sales    | 2.00%     |
| PM Bartender Pays Barback | Sales Calc  | 10:00:00     | 23:59:59 | PM Bartender                                 | Barback      | All Sales    | 2.00%     |
| Cocktail Pays the Busser  | Sales Calc  | 10:00:00     | 23:59:59 | Cocktail                                     | Busser       | All Sales    | 2.00%     |
| AM Bartender Pool         | Pool        | 10:00:00     | 17:00:00 | AM Bartender<br>AM Bartender<br>AM Bartender | AM Bartender | N/A          | -         |
| PM Bartender Rule         | Pool        | 17:00:01     | 02:00:00 | PM Bartender<br>PM Bartender<br>PM Bartender | PM Bartender | N/A          | -         |

## Manual Adjustments outside of the Tipout Report:

**Deficit Tip Adjustments:** You will need to make a manual, deficit tip adjustment when an employee's <u>cash</u> sales are less than their net tips.

Steps:

- 1. On the Tipout Report determine the deficit tip amount that needs to be adjusted by comparing an employee's cash sales to net tips.
- Navigate to Operations > Daily Journal (aka the efish landing page) > select the date and location > Labor Tab > Edit Labor
- 3. Find the employee in the list and click on the number under "paid tips."
- 4. Click the [+ Icon] twice to add 2 line items.
- 5. In the first line select "Credit Card Tips" enter the deficit amount as a negative number under "Paid"

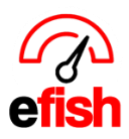

6. In the second line select "Credit Card Tips" enter the deficit amount as a positive number under "W/H" then click Save. Don't forget to scroll down and hit Save again on the edit labor pop up.

| Bus/Runner             |               |          |          |       |           |      |      |               |             |                | +                     |
|------------------------|---------------|----------|----------|-------|-----------|------|------|---------------|-------------|----------------|-----------------------|
| Employee               | Business Date | Start    | End      | Hours | Rate Type |      | Rate | Wage<br>Total | W/H<br>Tips | Paid<br>Tips   | Total                 |
| Marcelo Flores - Tempe | ♥ 06/15/2020  | 07:27 AM | 02:38 PM | 7.19  | Regular   | ♥ \$ | 9    | \$64.71       | \$0.00      | <u>\$27.29</u> | <mark>\$</mark> 92.00 |
|                        |               |          |          |       |           |      |      |               |             |                |                       |

Tips for Marcelo Flores - Bus/Runner

| Туре                                                                             | Rptd. Amt                   | Paid  | W/H          | +           |
|----------------------------------------------------------------------------------|-----------------------------|-------|--------------|-------------|
| Tip Pool                                                                         | <ul><li>✓ \$14.66</li></ul> | 14.66 | 0            | -           |
| Tip Pool                                                                         | ✤ \$12.63                   | 12.63 | 0            | -           |
| <ul> <li>Cash Gratuity</li> <li>Cash Tips</li> <li>Credit Card Gradit</li> </ul> | atuity                      | -35   | 35           |             |
| Tip Pool                                                                         |                             | Close | Save & Close | Save & Next |

<u>Manual Adjustments</u>: Not every situation is currently automated. The following situations will need to be handled through a manual adjustment:

- 1. Server has another employee help them with a large table
- 2. Manager clocks out a ticket & needs to allocate tips to one or more employees

## **Steps for Manual Adjustments**

 Have the ticket with you which needs the tip adjusted. Determine how much you are going to take away from the employee who closed the ticket and how much you are going to add to the other employee(s).
 In efish [go to the correct date, select the labor tab, select edit labor]

Tip Out Report (2024)

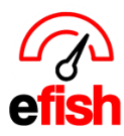

| 2                    | Ν                                      | eed Help? 👻 | Operations  | Repo  | orting 👻   | Accounting - | Administratio | n <del>v</del> | Home 👻                           |           |    |      |        |             | Aim                                                        | Sign Out     |  |  |
|----------------------|----------------------------------------|-------------|-------------|-------|------------|--------------|---------------|----------------|----------------------------------|-----------|----|------|--------|-------------|------------------------------------------------------------|--------------|--|--|
|                      | Daily Journal for Monday, May 12, 2024 |             |             |       |            |              |               |                |                                  |           |    |      |        |             |                                                            |              |  |  |
|                      | Daily Journal for Monday, May 13, 2024 |             |             |       |            |              |               |                |                                  |           |    |      |        |             |                                                            |              |  |  |
| Sun < Mon 05/13/2024 |                                        |             |             |       |            |              |               |                | CES   Add/Edit GM Entries        |           |    |      |        |             | C Reimport POS Data                                        |              |  |  |
|                      |                                        |             |             |       |            |              |               |                |                                  |           |    |      |        |             |                                                            |              |  |  |
| 12                   | Week To Date Last year                 |             |             |       |            | %            | Period T      | o Date         | ate Last year %                  |           |    |      | Year   | To Date     | Last y                                                     | ear %        |  |  |
| Ne                   | Net \$31,357.09 \$32,030.03            |             |             |       | ,030.03 -  | 2.1%         | \$283         | 8,960.82       | 60.82 \$331,649.35 <b>-14.4%</b> |           |    |      |        | 77,808.89   | Last year         %           \$2,272,505.87         +9.0% |              |  |  |
|                      |                                        |             |             |       |            |              |               |                |                                  |           |    |      |        |             |                                                            |              |  |  |
| s                    | Sales                                  | Categories  | Discounts/0 | Comps | Voids      | Labor Iten   | ns Profit C   | enters         | Employee                         | Summary   |    |      |        |             |                                                            |              |  |  |
| s                    | ales: \$                               | 31,357.09   |             |       |            |              |               |                |                                  |           |    |      |        |             |                                                            | 🖍 Edit Labor |  |  |
|                      | Mon 05/13/2024                         |             |             |       |            |              |               |                | We                               | ek To Dat | e  |      |        | Peri        | iod To Date                                                |              |  |  |
|                      | Category Hour                          |             |             | Hours | Payroll    | % of Sales   | SPMH          | Hours          | Payroll                          | % of Sal  | es | SPMH | Hours  | Payroll     | % of Sales                                                 | SPMH         |  |  |
|                      | вон                                    |             |             |       |            |              |               |                |                                  |           |    |      |        |             |                                                            |              |  |  |
|                      | Kitchen                                |             |             | 231.4 | \$3,727.47 | 11.9%        |               | 231.4          | \$3,727.47                       | 11.9%     |    |      | 1937.3 | \$31,113.15 | 11.0%                                                      |              |  |  |
|                      | BOH Tra                                | ainer       |             | 7.5   | \$125.90   | 0.4%         |               | 7.5            | \$125.90                         | 0.4%      |    |      | 57.5   | \$972.54    | 0.3%                                                       |              |  |  |
|                      |                                        |             |             | 2     | AA AA      | <u>0</u> (   |               | <u>^</u>       | AA AA                            | 0.00/     |    |      | 0.5    | AFA 00      | 0.00/                                                      |              |  |  |

3. Select the employee who closed the check (taking tips away from) and click on the number under the W/H tips column. This will generate a pop up detailing the tips for the employee for the day.

| Katherine Coffey Coffey - CES | 5 ~ | 05/* | Tips for Loral Stinson - To | oGo        |         |              |      | 5          | \$57.75  | \$0.00 | \$0.00  | \$57,75  | - |
|-------------------------------|-----|------|-----------------------------|------------|---------|--------------|------|------------|----------|--------|---------|----------|---|
| Kayla Camara - CES            | ~   | 05/* | Туре                        | Rptd. Amt  | Paid    | W/H          |      | + 7        | \$68.51  | \$0.00 | \$0.00  | \$68.51  | - |
| Kaylee Gibson - CES           | ~   | 05/* | Credit Card ~               | \$15.67    | 15.67   | 0            |      |            | \$58.38  | \$0.00 | \$5.13  | \$63.51  | - |
| Kylee Shrosphire - CES        | ~   | 05/* | Cash Tips ~                 | \$0<br>\$0 | 0       |              |      | 5          | \$73.50  | \$0.00 | \$0.00  | \$73.50  | - |
| Kylie McGinnis - CES          | ~   | 05/* |                             |            | 0       | -20          | )    | - 5        | \$40,63  | \$0.00 | \$0.00  | \$40.63  | - |
| Lilliana Lopez - CES          | ~   | 05/* | Cash Gratuity<br>Cash Tips  |            |         |              | /    | 5          | \$45.25  | \$0.00 | \$0.00  | \$45.25  | - |
| Logan Lindsey - CES           | ~   | 05/* | Credit Card Gratui          | ty 🖌       | Close   | Save & Close | Save | e & Next 5 | \$83.13  | \$0.00 | \$0.00  | \$83.13  | - |
| Loral Stinson - CES           | ~   | 05/1 | Tip Pool                    | 01:31      | PM 6.52 | Regular      | ~    | \$ 15.5    | \$101.06 | \$0.00 | \$15.67 | \$116.73 | - |
| Maeve Luchtman - CES          | ¥   | 05/1 | 3/2024 07:25 A              | M 01:16    | PM 5.85 | Regular      | ~    | \$ 13.5    | \$78.97  | \$0.00 | \$9.34  | \$88,31  | - |

4. With the pop-up window open:

- Click on the [+]
- Select Credit Card from the drop down.
- Enter a 0 in the paid column.
- In the W/H column enter the total amount of tips you are going to give to someone(s) else as a negative number.
- Click [Save and Close.]

5. Repeat the steps above for the employee(s) receiving the tip adjustment.

## **REMEMBER TO HIT SAVE EVERY TIME!**

Tip Out Report (2024)

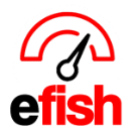

This will not show up for the employee on the Tipout report. Only automated tips with rules will. However, as you can see in the pop up. The tip details for each employee are listed. These adjustments and the Tipout report numbers roll directly into your payroll processing.